| 產品名稱:文淵閣彩色印前系 V3.3 |        |       |       |       |     |       |     |             |     |       |     |     |
|--------------------|--------|-------|-------|-------|-----|-------|-----|-------------|-----|-------|-----|-----|
| 類 ■<br>別<br>:      | ■ 欄框設定 | □段落格式 | □文字屬性 | □美工圖形 | □體裁 | □幕後指令 | □列印 | ■<br>表<br>格 | □安裝 | □科技文書 | □其它 |     |
| 編號                 | :      |       |       | 檔     | 名   | :表    | 格卢  | 可文          | 加夕  | 卜框    | TPF | 圖名: |

問題描述:

問、如下:這個表要在『6月』那一列加框,『6月』上面的線段切不斷, 因此無法加線,該如何處理?

|                          | 1      | 989    |       | 1990  |        |        |        |        |  |  |
|--------------------------|--------|--------|-------|-------|--------|--------|--------|--------|--|--|
|                          | 3月     | 6月     | 9月    | 12 月  | 3月     | 6月     | 9月     | 12 月   |  |  |
| 市場總銷售金額                  | 7.7    | 10.3   | 15.6  | 18.3  | 20.7   | 25.4   | 37.9   | 51.4   |  |  |
| (百萬美元)                   |        |        |       |       |        |        |        |        |  |  |
| 逐季成長率                    |        | 33.6%  | 52.1% | 17.1% | 13.4%  | 22.9%  | 49.0%  | 35.6%  |  |  |
| 逐年成長率                    |        |        |       |       | 169.6% | 148.1% | 143.1% | 181.5% |  |  |
| 思科系統                     | 7.7    | 10.3   | 14.1  | 16.1  | 17.9   | 21.8   | 32.8   | 43.9   |  |  |
| 市場佔有率                    | 100.0% | 100.0% | 90.3% | 88.0% | 86.3%  | 85.6%  | 86.5%  | 85.5%  |  |  |
| 逐季成長率                    |        | 33.6%  | 37.4% | 14.0% | 11.2%  | 22.0%  | 50.4%  | 34.2%  |  |  |
| 逐年成長率                    |        |        |       |       | 132.6% | 112.5% | 132.6% | 173.7% |  |  |
| <b>偉佛通訊</b><br>(海灣網路的前身) |        |        | 1.5   | 2.2   | 2.8    | 3.7    | 5.1    | 7.4    |  |  |
| 市場佔有率                    |        |        | 9.7%  | 12.0% | 13.7%  | 14.4%  | 13.5%  | 14.5%  |  |  |
| 逐季成長率                    |        |        |       | 45.4% | 29.5%  | 28.7%  | 40.5%  | 44.8%  |  |  |
| 逐年成長率                    |        |        |       |       |        |        | 240.6% | 239.2% |  |  |
|                          |        |        |       |       |        |        |        |        |  |  |

解答描述:

- 答、己看過你的檔案,這種情況不適合用表格的線段產生外框。產生外框的 方式建議使用段落圖形,步驟如下
  - 1.新增一個段落格式,基於格式"表 9.2 文"新增一個"表 9.2 文加框"的段落格式。
  - 2. 在段落圖形的選項,選新增,選外框,參考寬度為段落寬度,段首為 0.9624mm,段尾為 60.8186mm,行前-2mm,行後 2mm。

3. 將 6 月的段落格式選為"表 9.2 文加框"完成。